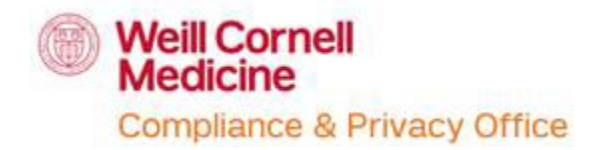

PATH Lecture Registration – Job Aid LMS – Self-registering for courses

## **Overview**

An electronic medical record (EMR) is a digital version of all the information you'd typically find in a provider's paper chart: medical history, diagnoses, medications, immunization dates, allergies, lab results and doctor's notes.

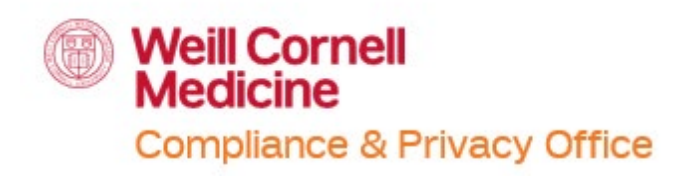

General Compliance and Physician at Teaching Hospital (PATH) – Self-registering

This guide allow users to:

- Search for the General Compliance and Physician at Teaching Hospital (PATH) course on LMS
- Self-register for the General Compliance and Physician at Teaching Hospital courses on LMS

For questions, please contact the **Compliance & Privacy Office**:

- Phone: 646-962-6930
- Email: compliance-training@med.cornell.edu

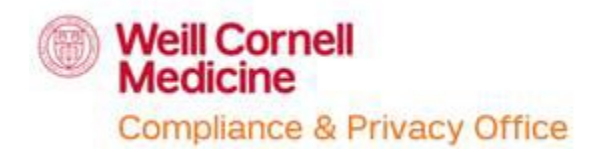

## How to search and self-register for the General Compliance and Physician at Teaching Hospital (PATH) course:

- 1. The name and ID of the course:
  - General Compliance and Physician at Teaching Hospital Lecture (PATH)
  - ID: COURSE WCM-207009
- 2. Log into your LMS or SuccessFactors account
  - o <u>https://wbg.weill.cornell.edu/ or http://sf-lms.weill.cornell.edu/</u>
  - If you do not have an active CWID please request for one
  - If you do not have access to the LMS or SuccessFactors due to a new CWID that has not been activated, please advise your supervisor or manager
- 3. Click on your "Learning" tile

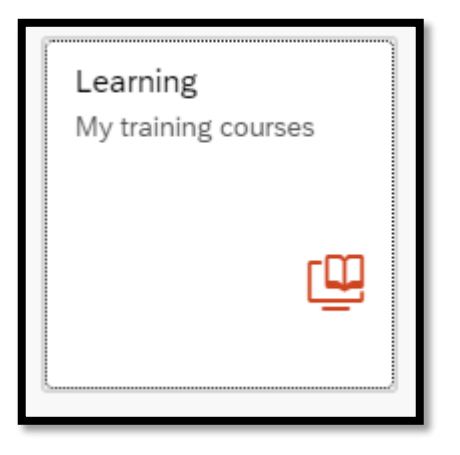

4. In your Homepage for LMS or SuccessFactors "browse all courses" to find the courses listed above

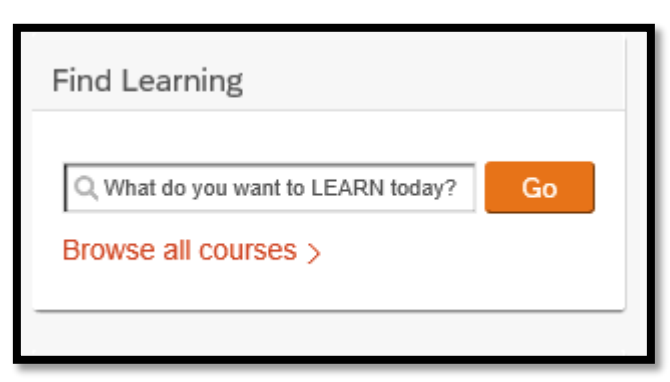

Or you may search the course title and click "Go"

- 5. If you chose to "Browse all courses"
  - Enter the name of the course
    - i. General Compliance and Physician at Teaching Hospital Lecture (PATH)
    - ii. or WCM-207009

| My Learning          |        |   |                     |
|----------------------|--------|---|---------------------|
| Library              |        |   |                     |
| Browse by Categories | Search | Q | Language & Currency |

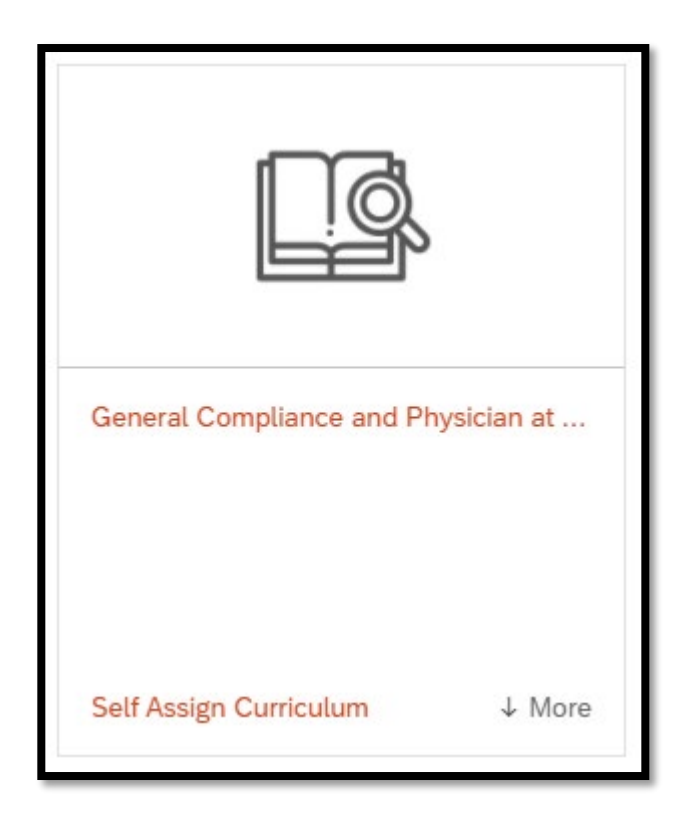

- 6. Once you have found the course you are looking for, click on "Self-Assign Curriculum"
  - Or the title of the course

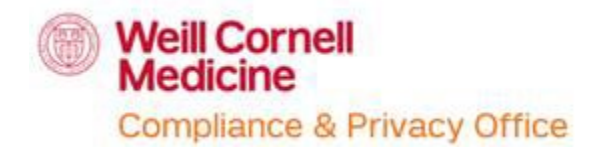

| General Compliance and Physi                                                                                 | ician at Teaching Hos                                                | pital Lecture (PATH) 🕄                                           |                                        |
|----------------------------------------------------------------------------------------------------|----------------------------------------------------------------------|------------------------------------------------------------------|----------------------------------------|
|                                                                                                    | General Compliance and<br>1 HOUR(S)<br>DURATION<br>1 category more > | l Physician at Teaching Hospital Lect                            | ture (PATH)                            |
| COURSE WCM-207009  Instructor-led and Online Course  Questions? Contact compliance- training@med.cornell.edu | Launch during session                                                | You may also:<br>Register Now > Request a<br>Class > Recommend > | On your learning plan<br>Due Anytime > |
|                                                                                                    |                                                                      |                                                                  |                                        |

7. You may click on "Register now" to register for the next available lecture

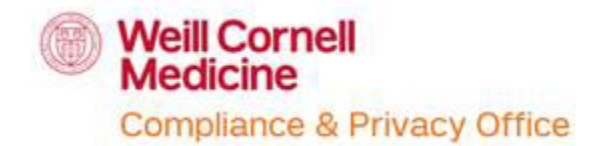

8. Or you may also click on "Request a Class" and view the next available lectures

| G<br>CC<br>Ite | eneral Cor<br>DURSE WCM-2<br>Im Description  | nplianc<br>07009<br>1: General | e and Physi<br>Compliance and                 | <mark>cian at Teac</mark><br>Physician at Tea | ching Hospital                                    | Lecture (F                 | PATH) 🕄                      |                              |
|----------------|----------------------------------------------|--------------------------------|-----------------------------------------------|-----------------------------------------------|---------------------------------------------------|----------------------------|------------------------------|------------------------------|
| ~              | ASSIGNMENT<br>Required Date<br>Assignment Ty | F INFORM<br>e:<br>ype:         | ATION<br>Co<br>As                             | ompletion Date:<br>signment Date:             | 7/22/2021                                         | Days Remair<br>Assigned By | <b>iing:</b><br>: 150531,Uy, | . Christiana                 |
| >              | CURRENT RE                                   | GISTRATI                       | ON                                            |                                               |                                                   |                            |                              |                              |
| ~              | AVAILABLE C                                  | LASSES                         |                                               |                                               |                                                   |                            |                              |                              |
|                | Descriptio<br>n                              | Day(s)                         | Start ≞                                       | End                                           | Primary<br>Location                               | Available<br>Seats         | Price                        | Action                       |
|                |                                              | 1                              | 9/8/2021<br>01:30 PM<br>America/New<br>York   | 9/8/2021<br>02:30 PM<br>America/New<br>York   | Virtual Building -<br>Virtual Room for<br>Webinar | unlimited                  | Free                         | View Details<br>Register Now |
|                |                                              | 1                              | 9/15/2021<br>11:00 AM<br>America/New<br>York  | 9/15/2021<br>12:00 PM<br>America/New<br>York  | Virtual Building -                                | unlimited                  | Free                         | View Details<br>Register Now |
|                |                                              | 1                              | 10/12/2021<br>11:00 AM<br>America/New<br>York | 10/12/2021<br>12:00 PM<br>America/New<br>York | Virtual Building -                                | unlimited                  | Free                         | View Details<br>Register Now |
|                |                                              | 1                              | 11/10/2021<br>11:00 AM<br>America/New<br>York | 11/10/2021<br>12:00 PM<br>America/New<br>York | Virtual Building -                                | unlimited                  | Free                         | View Details<br>Register Now |
|                |                                              | 1                              | 11/17/2021<br>02:00 PM<br>America/New<br>York | 11/17/2021<br>03:00 PM<br>America/New<br>York | Virtual Building -                                | unlimited                  | Free                         | View Details<br>Register Now |
|                |                                              | 1                              | 12/14/2021<br>11:00 AM<br>America/New<br>York | 12/14/2021<br>12:00 PM<br>America/New<br>York | Virtual Building -                                | unlimited                  | Free                         | View Details<br>Register Now |
|                | Records per                                  | Page: 25                       |                                               |                                               |                                                   |                            |                              |                              |

Page 5 | 6

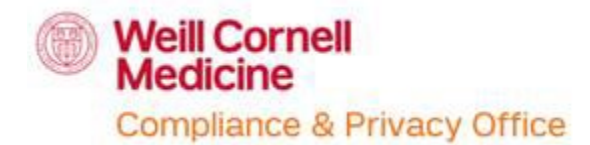

 Keep in mind, to enter the zoom lecture you must log into the SSO option on the login page of <u>https://zoom.us/</u>.

You must use your CWID & password to login through the SSO.

| Email Addre | 55              |         |              |
|-------------|-----------------|---------|--------------|
| Password    |                 | For     | got password |
| Password    |                 |         |              |
|             | Sig             | n in    |              |
| Stav signed | in              |         |              |
| Stay signed | lin             |         |              |
| Stay signed | l in<br>Or sign | in with |              |
| Stay signed | l in<br>Or sign | in with | 0            |

Once you have selected to log in through SSO, the domain will be 'weillcornell'.

| Sign In with          | n SSO       |
|-----------------------|-------------|
| Company Domain        |             |
| Your company domain   | .zoom.us    |
| Continue              |             |
| I don't know the comp | pany domain |

After logging in through the SSO, click on the zoom link to enter the lecture.